# <u>User Guide for Mulika Piriven Final Examination - 2022(2023)</u> <u>Application for Selection of Marking Examiners</u>

1. If you have an Account, login to the System. Otherwise Register.

- Url: "https://onlineexams.gov.lk/eic"
- Login to the system using your NIC.

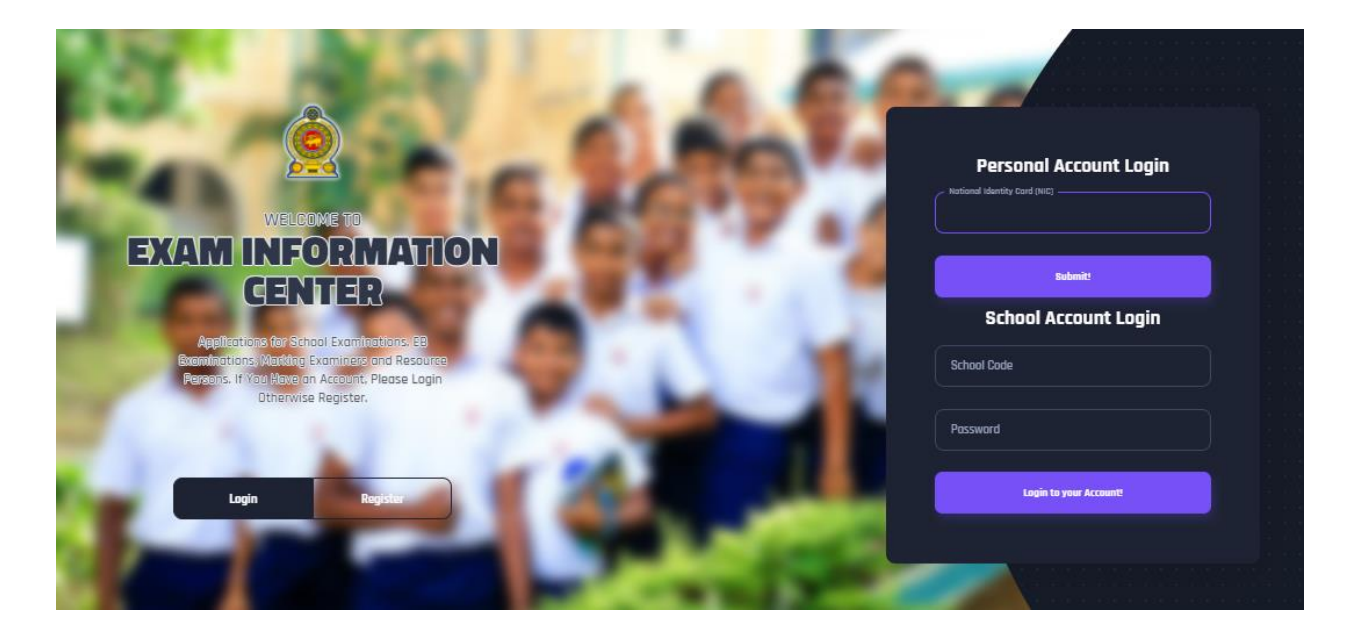

Figure 1

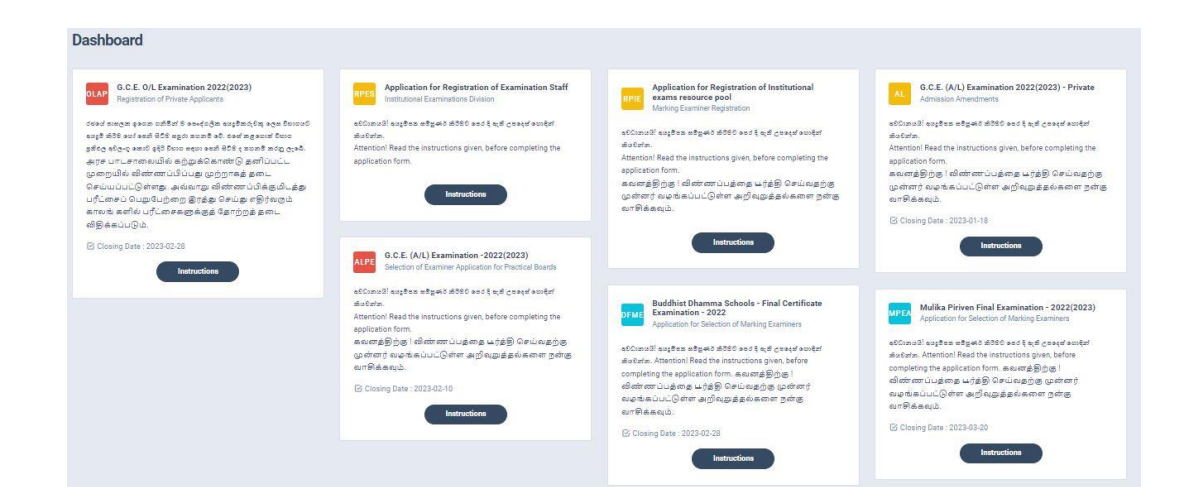

Figure 2

1 | PAGE ONLINE UNIT

 Click on the "Instructions" button under the tile "Mulika Piriven Final Examination -2022(2023) – Application for Selection of Marking Examiners" on Dashboard

| MPEA Mulika Piriven Final Examination -<br>2022(2023)<br>Application for Selection of Marking Examiners                                                                                                    |        |
|----------------------------------------------------------------------------------------------------|--------|
| අවධානයයි! අයදුම්පත සම්පූණර් කිරීමට පෙර දී ඇති උපදෙස්<br>නොදින් කියවන්න. Attention! Read the instructions given,<br>before completing the application form. கவனத்திற்கு !<br>விண்ணப்பத்தை பூர்த்தி செய்வதற்கு முன்னர்<br>வழங்கப்பட்டுள்ள அறிவுறுத்தல்களை நன்கு<br>வாசிக்கவும். |        |
| ☑ Closing Date : 2023-03-20                                                                                                    |        |
| Instructions                                                                                                    | k this |
| Figure 3                                                                                                    |        |

Read the Iinstructions and Watch the instructional video

| Instructions                                                                 |                                         | ×          |
|------------------------------------------------------------------------------|-----------------------------------------|------------|
| Technical Instructions<br>Teacher Instructions Si<br>Teacher Instructions Ta | Application for Selection of Marking Ex |            |
|                                                                              | Tell: 0112785231/0112785681             | Next       |
|                                                                              | Figure 4                                | Click this |
|                                                                              |                                         |            |
|                                                                              | 2   PAGE ONLINE UNIT                    |            |

## 3. Follow the below steps to fill the application

- 3.1 Fill STEP 1 Personal Information
- 3.2 Fill STEP 2 Marking Preferences
- 3.3 Fill STEP 3 Educational and Professional Qualifications
- 3.4 Fill STEP 4 Marking Experience
- 3.5 Fill STEP 5 Submit Declaration

#### 3.1 Fill STEP 1- Personal Information

- NIC number and mobile phone number are already displayed
- Fill other details
- Fill all the fields in the form

| IULIKA PIRIVEN EXAMINER AP<br>ME - Asheri Kahawandala   NIC - 877400182v                                                                       | PLICATION CALLING 2                                                                                            | 2022(2023)           |                                   |                |                |               | g5. Activity log |
|----------------------------------------------------------------------------------------------------|----------------------------------------------------------------------------------------------------|----------------------|-----------------------------------|----------------|----------------|---------------|------------------|
| () stúmust sustem styrst státú sec i sú covat s<br>mexersýgigg i allaimarúusjang urýgig G<br>Atentioni Read theghen instructions, before compi | endpol elastication.<br>ទាន់នេះខេត្តភ្លំត្រូន (ព្រះទាំកនាះ) សម្រាក់ទេន ដែល ដែល)<br>at log the application form | ள்ள அறிலறுத்தல்களை ( | ண்ற வாசிக்கவும்.                  |                |                |               |                  |
| 1.<br>STEP 1:                                                                                                    | 2.<br>STEP 2.                                                                                                  |                      | 3.<br>STEP 3:                     | 4              | L<br>ITEP 4.   | S.<br>STEP 5: |                  |
| Personal Information                                                                                                    |                                                                                                    |                      |                                   |                |                |               |                  |
| Title*                                                                                                    | Name with Initials*                                                                                            |                      |                                   |                |                |               | 3                |
| Mr.                                                                                                    | Eg: GK/HHasaronge Roteine                                                                                      | ska-                 |                                   |                |                |               |                  |
| Name in Full*                                                                                                    |                                                                                                    |                      |                                   |                |                |               | 12               |
| E.g.: Canga Kumarage Milanka Hasaranga Rathneyaka                                                                                              |                                                                                                    |                      |                                   |                |                |               | 25               |
| NIC *                                                                                                    |                                                                                                    | Date Of Birth *      |                                   | Gender *       |                | Email Address |                  |
| 177403183v mmv'dd/yyyy                                                                                                    |                                                                                                    | 8                    | Male                              |                | (c)            |               |                  |
| Dile Number * Official Number                                                                                                    |                                                                                                    |                      | Whatsepp Number *                 |                |                |               |                  |
| 0713846304                                                                                                    |                                                                                                    | E.g. 0112286200      |                                   | E.010112796200 |                |               |                  |
| Private Address                                                                                                    |                                                                                                    |                      | 1                                 |                |                |               |                  |
| Address Line 1*                                                                                                    |                                                                                                    |                      | Address Line 2 (Street Address) * |                | Postal Town: * |               |                  |
| No 203                                                                                                    |                                                                                                    |                      | Houghai Road,                     |                | Horegame       |               |                  |
| Official Address                                                                                                    |                                                                                                    |                      |                                   |                |                |               |                  |
| Address Line 1 *                                                                                                    |                                                                                                    |                      | Address Line 2 (Street Address) * |                | Postal Town: * |               |                  |
| Dharmapala College                                                                                                    |                                                                                                    |                      | Walimeda Road                     |                | Bandaravnés    |               |                  |
|                                                                                                    |                                                                                                    |                      | 4 / <del>-</del>                  |                |                |               |                  |
| Next                                                                                                    |                                                                                                    |                      |                                   |                |                |               |                  |

Figure 5

| 2.<br>STEP 1: STEP 2:                                  | 3.<br>STEP 3:                                   | 4.<br>STEP 4:                  | 5.<br>STEP 5: |
|--------------------------------------------------------|-------------------------------------------------|--------------------------------|---------------|
| Personal Information<br>title * Name with Initials*    |                                                 |                                |               |
| Mrs. ~ S.M.P.D.Bandara                                 |                                                 |                                |               |
| ame in Full*                                           |                                                 |                                |               |
| SENANAYAKA MUDIYANSELAGE PUNYA DILRUKLSHI BANDARA      |                                                 |                                |               |
| IC *                                                   | Date Of Birth *                                 | Gender *                       | Email Address |
| 877400182v                                             | mm/dd/yyyy                                      | Male ~                         |               |
| lobile Number *                                        | Official Number                                 | Whatsapp Number*               |               |
| 0713846304                                             | Eg:0112786200                                   | E.g.: 0112786200               |               |
| Private Address ddress Line 1 *                        | Address Line 2 (Street Address) *               | Postal Town: *                 |               |
| Micial Address<br>ddress Line 1 *<br>Dhermania College | Address Line 2 (Street Address) * Weikmada Road | Postal Town: *<br>Bandar mvela |               |
| Click this                                             | Figu                                            | ure 6                          |               |

3 | PAGE ONLINE UNIT

# 3.2 Fill STEP 2 – Marking Preferences

| ervice period in the post/Years):*<br>4<br>Clic<br>upptionப்பட்டுள்ள அறிவுறுத்<br>3.<br>STEP 3:                                                                                                    | Present Residence Distr<br>RATINAPURA<br>Subject 03<br>1 - Sinhala<br>Ck this | Marking Medium*<br>(Smala<br>statt*<br>Smås squb.                                                                               | <br>▼<br>▼                                                                                                    |                                                                                                    |
|----------------------------------------------------------------------------------------------------|-------------------------------------------------------------------------------|----------------------------------------------------------------------------------------------------|----------------------------------------------------------------------------------------------------|----------------------------------------------------------------------------------------------------|
| ervice period in the post(Years):*<br>4<br>CClic<br>در CClic<br>در در میناند.<br>میروماییمیارید.<br>شروهاییمیارید<br>مروهاییمیارید<br>مروهاییمارید<br>مروهاییمیارید<br>مروهاییمیارید<br>مروهاییمیارید<br>مروهاییمیارید<br>مروهاییمیارید<br>مروهاییمیارید<br>مروهاییمیارید<br>مروماییمیارید<br>مروماییمیارید<br>مروماییمیارید<br>مروماییمیارید<br>مروماییمیارید<br>مروماییمیارید<br>مروماییمیارید<br>مروماییمیارید<br>مروماییمیارید<br>مروماییمیارید<br>مروماییماییماییماییماییماییماییماییماییمای | Present Residence Distr<br>RATNAPURA<br>Subject 03<br>1 Sinhala<br>Ck this    | Marking Medium*<br>Smala<br>ristet*                                                                                             | ~<br>V                                                                                                    |                                                                                                    |
| ervice period in the post(Years):"<br>4<br>CClic<br>עובילישהיליברו". ©difart அறிவுறுத்<br>3.<br>STEP 3:                                                                                                    | Present Residence Distr<br>RATNAPURA<br>Subject 03<br>1 - Sinhala<br>Ck this  | Marking Medium*<br>(Smala<br>titet*                                                                                             |                                                                                                    |                                                                                                    |
| 4<br>~<br>~<br>Clic<br>یوشمنید: ۵۵۹۹ هرژاهر<br>یوی<br>3.<br>STEP 3:                                                                                                    | Present Residence Dista<br>RATINAPURA<br>Subject 03<br>1-Sinhala<br>Ck this   | Smala<br>Het*                                                                                                    | <ul> <li>▼</li> <li>▼</li> </ul>                                                                                                    |                                                                                                    |
| ு<br>Clic<br>பழங்கப்பட்டுள்ள அறிவுறுத்த<br>STEP 3;                                                                                                    | Present Residence Distr<br>RATIVAPURA<br>Subject 03<br>1 - Sinhala<br>CK this | met*                                                                                                    | ▼<br>▼                                                                                                    |                                                                                                    |
| ு<br>Clic<br>பழங்கப்பட்டுள்ள அறிவுறுத்த<br>STEP 2;                                                                                                    | j RATINAPURA<br>Subject 03<br>] 1-Sinhala<br>Ck this                          | தெக்கவும்.                                                                                                    | <ul> <li>✓</li> <li>✓</li> </ul>                                                                                                    |                                                                                                    |
| பழங்கப்பட்டுள்ள அறிவுறுத்த<br>நாடிகப்பட்டுள்ள அறிவுறுத்த<br>நாடி 2;                                                                                                    | Subject 03                                                                    | டுக்கவும்.                                                                                                    | ▼                                                                                                    |                                                                                                    |
| பழங்கப்பட்டுள்ள அறிவுறுத்த<br>நாத 25<br>நாத 25                                                                                                    | Subject 03<br>] <u>1-Sinhala</u><br>Ck this                                   | டுக்கவும்.                                                                                                    | <b>▼</b>                                                                                                    |                                                                                                    |
| பழங்கப்பட்டுள்ள அறிவுறுத்த<br>3.<br>STEP 3:                                                                                                    | ງ<br>(1-Sinala<br>ck this                                                     | சிக்கவும்.                                                                                                    | ▼                                                                                                    |                                                                                                    |
| பழங்கப்பட்டுள்ள அறிவுறுத்த<br>3.<br>STEP 3:                                                                                                    | ck this                                                                       | சிக்கவும்.                                                                                                    |                                                                                                    |                                                                                                    |
| பழங்கப்பட்டுள்ள அறிவுறுத்<br>3.<br>STEP 3:                                                                                                    | ck this                                                                       | திக்கவும்.                                                                                                    |                                                                                                    |                                                                                                    |
| பழங்கப்பட்டுள்ள அறிவுறுத்<br>3.<br>STEP 3:                                                                                                    | ck this                                                                       | திக்கவும்.                                                                                                    |                                                                                                    |                                                                                                    |
| பழங்கப்பட்டுள்ள அறிவுறுத்த<br>3.<br>STEP 3:                                                                                                    | ck uns                                                                        | சிக்கவும்.                                                                                                    |                                                                                                    |                                                                                                    |
| லழங்கப்பட்டுள்ள அறிவுறுத்த<br>3.<br>STEP 3:                                                                                                    | தல்களை நன்கு வார்                                                             | சிக்கவும்.                                                                                                    |                                                                                                    |                                                                                                    |
| லழங்கப்பட்டுள்ள அறிவுறுத்த<br>3.<br>STEP 3:                                                                                                    | தல்களை நன்க வார்                                                              | செக்கவும்.                                                                                                    |                                                                                                    |                                                                                                    |
| யழங்கப்பட்டுள்ள அறிவுறுத்த<br>3.<br>STEP 3:                                                                                                    | தல்களை நன்ன வார்                                                              | டிக்கவும்.                                                                                                    |                                                                                                    |                                                                                                    |
| லழங்கப்பட்டுள்ள அறிவுறுத்த<br>3.<br>STEP 3:                                                                                                    | தல்களை நன்கு வா                                                               | சிக்கவும்.                                                                                                    |                                                                                                    |                                                                                                    |
| லழங்கப்பட்டுள்ள அறிவுறுத்த<br>3.<br>STEP 3:                                                                                                    | தல்களை நன்ன வா                                                                | சிக்கவும்.                                                                                                    |                                                                                                    |                                                                                                    |
| 3.<br>STEP 3:                                                                                                    | தல்களை நன்றை வா                                                               | ഴിക്കപ്പഥ.                                                                                                    |                                                                                                    |                                                                                                    |
| 3.<br>STEP 3:                                                                                                    |                                                                               |                                                                                                    |                                                                                                    |                                                                                                    |
| 3.<br>STEP 3:                                                                                                    | 8                                                                             |                                                                                                    |                                                                                                    |                                                                                                    |
| 3.<br>STEP 3:                                                                                                    |                                                                               |                                                                                                    |                                                                                                    |                                                                                                    |
| 3.<br>STEP 3:                                                                                                    |                                                                               |                                                                                                    |                                                                                                    |                                                                                                    |
| 3.<br>STEP 3:                                                                                                    |                                                                               |                                                                                                    |                                                                                                    |                                                                                                    |
| STEP 3:                                                                                                    |                                                                               | 4.                                                                                                    | 5.                                                                                                    |                                                                                                    |
|                                                                                                    |                                                                               | STEP 4:                                                                                                    | STEP 5:                                                                                                    |                                                                                                    |
|                                                                                                    |                                                                               |                                                                                                    |                                                                                                    |                                                                                                    |
|                                                                                                    |                                                                               |                                                                                                    |                                                                                                    |                                                                                                    |
|                                                                                                    |                                                                               |                                                                                                    |                                                                                                    |                                                                                                    |
|                                                                                                    |                                                                               |                                                                                                    |                                                                                                    |                                                                                                    |
| N 6. K. 12 K.                                                                                                    |                                                                               |                                                                                                    |                                                                                                    |                                                                                                    |
| ervice period in the post(Years) :*                                                                                                    |                                                                               | Marking Medium*                                                                                                    | ~~~~~~~~~~~~~~~~~~~~~~~~~~~~~~~~~~~~~~~                                                                                                    |                                                                                                    |
| Years                                                                                                    |                                                                               | Sinhala                                                                                                    | ×:                                                                                                    |                                                                                                    |
| ict:*                                                                                                    | Present Residence Di                                                          | District:*                                                                                                    |                                                                                                    |                                                                                                    |
| ~                                                                                                    | Select a District                                                             | v                                                                                                    | •                                                                                                    |                                                                                                    |
|                                                                                                    |                                                                               |                                                                                                    |                                                                                                    |                                                                                                    |
|                                                                                                    |                                                                               |                                                                                                    |                                                                                                    |                                                                                                    |
|                                                                                                    | Subject 03                                                                    |                                                                                                    |                                                                                                    |                                                                                                    |
| ~                                                                                                    | Select a Subject                                                              | ~                                                                                                    | •                                                                                                    |                                                                                                    |
| 1                                                                                                    | ervice period in the post(Years):* Vears ect:*                                | ervice period in the post(Years) :*<br>Veers<br>ct:* Present Residence I<br>Select a District<br>Subject 03<br>Select a Subject | ervice period in the post(Years) :* Marking Medium* Vears Vears  Ct:* Present Residence District:*  Select a District  Subject 03  Select a Subject | ervice period in the post(Years) :* Marking Medium* Vears Vears Ve |

#### 3.3 **Fill STEP 3 – Educational and Professional Qualifications**

#### Use short forms such as BSc, BA, UCSC etc.

- If you are a **Trainee**; Fill the relevant "Training Course Details"
- If you are a **Degree holder**;

Fill the relevant "Degree Details"

• If you have any **Post Graduate Diploma**; Fill the relevant "Post Graduate Diploma Details"

| 1.<br>STEP 1:                                                                                                    | 2.<br>STEP 2:                                                                                                    | 3.<br>STEP 3:                                             | 4.<br>STEP 4:                                     | 5.<br>STEP 5:  |
|----------------------------------------------------------------------------------------------------|----------------------------------------------------------------------------------------------------|-----------------------------------------------------------|---------------------------------------------------|----------------|
| Educational and Pr<br>Warning! If this section is inco<br>Use shoreed forms here/ Us<br>Attach a certified copy of the | rofessional Qualifications<br>mplete, your application will be rejected.<br>te short form as much as possible e.g. BiT. BiS. UCSC, etc<br>academic transcript of the Degree/ Diploma relevant to the sub | yet applied. (Computerry for new applicants and for appli | cants who had not attended for marking last year) |                |
| - Educational / Profes                                                                                                 | sional Qualifications                                                                                                    |                                                           |                                                   | Year Completed |
| Disloma in Teaching                                                                                                    |                                                                                                    |                                                           |                                                   |                |
| Name of the University/ I                                                                                              | nstitution                                                                                                    |                                                           |                                                   |                |
| Colombo University                                                                                                    |                                                                                                    |                                                           |                                                   |                |
| Subjects Passed (* Mand                                                                                                | latory to mention the subjects)                                                                                                    |                                                           |                                                   |                |
| Applied Mathematics<br>Chemistry<br>Physics                                                                            |                                                                                                    |                                                           |                                                   |                |
| <ul> <li>Training relevant to</li> </ul>                                                                               | the subject applied                                                                                                    |                                                           |                                                   | ///            |
| <ul> <li>Training relevant to</li> </ul>                                                                               | the subject applied                                                                                                    |                                                           |                                                   |                |
| <ul> <li>Training relevant to</li> </ul>                                                                               | the subject applied                                                                                                    |                                                           |                                                   |                |
| + Degree relevant to th                                                                                                | he subject applied                                                                                                    |                                                           |                                                   |                |
| + Postgraduate Qualif                                                                                                  | ications                                                                                                    |                                                           |                                                   |                |
| Prev Next                                                                                                    |                                                                                                    |                                                           |                                                   |                |
|                                                                                                    | Click This                                                                                                    | Figure 8                                                  |                                                   |                |

#### 3.4 FILL STEP 4 – Marking Experience

- *a)* For Teachers and Lecturers
- *b*) For *In- Service Advisors*
- c) For Other Officers in the Feld of Education

## Fill only the details relevant to your profession

## 3.5 Submit – Declaration

After completing all the details read the declaration and click on "Submit" button

| 1.<br>STEP 1:                                                              | 2.<br>STEP 2:                                                                                                    | 3.<br>STEP 3:                                                                                                    | 4.<br>STEP 4:                                                                                                  | 5.<br>STEP 5:                                                                                                | 6.<br>STEP 6:                                                                                                    |
|----------------------------------------------------------------------------|----------------------------------------------------------------------------------------------------|----------------------------------------------------------------------------------------------------|----------------------------------------------------------------------------------------------------|----------------------------------------------------------------------------------------------------|----------------------------------------------------------------------------------------------------|
| Declaration                                                                |                                                                                                    |                                                                                                    |                                                                                                    |                                                                                                    |                                                                                                    |
| By clicking submit butt<br>department. If I am sel<br>the Commissioner Gen | on below, I hereby declare that the information given<br>ected as a marking examiner, I agree to safeguard th<br>eral of Examinations and abide by the code of ethics | above is true and accurate and that I am not debu<br>e dignity of the institution where the marking cent<br>for evaluations staff. | urred from examination duties at present and I am at<br>er will be established and abide by its rules and regu | vare that I will be subjected to disciplinary action<br>lations of the institution, and follow the provision | is if found to have submitted false information and mislead the<br>ns of the Public Examinations Act as well as the instructions given by |
| Prev Submit                                                                | ĸ                                                                                                    |                                                                                                    |                                                                                                    |                                                                                                    |                                                                                                    |
|                                                                            | $\sim$                                                                                                    |                                                                                                    |                                                                                                    |                                                                                                    |                                                                                                    |
|                                                                            | Click T                                                                                                    | his                                                                                                    |                                                                                                    |                                                                                                    |                                                                                                    |
|                                                                            |                                                                                                    |                                                                                                    | Figure 09                                                                                                    |                                                                                                    |                                                                                                    |

4. If you want to do any changes of your submitted application, click on **"Reset the Examiner's Application"** button

| plication Info |                          | Exam Applica | tion Summary                                      |
|----------------|--------------------------|--------------|---------------------------------------------------|
| Name:          | SENANAYAKA MUDIYANSELAGE | Name         | SENANAYAKA MUDIYANSELAGE PUNYA DILRUKLSHI BANDARA |
|                | PUNYA DILRUKLSHI BANDARA | NIC          | 877400182v                                        |
| Submitted At   | 2023-02-28 14:48:39      | Address      | Zonal Education Office, Colombo 10                |
| Status         | Application submitted!   | Telephone    | 0713846304                                        |
|                | $\mathbf{A}$             | Figure       | 10                                                |
|                |                          |              |                                                   |
|                |                          |              |                                                   |

| JLIKA PIRIVE              | N FINAL EXAMINATIO       | ON - 2022(2   | 023) – APPLICATION FOR S                       | ELECTION OF                  | MARKING EXAMIN | ERS |
|---------------------------|--------------------------|---------------|------------------------------------------------|------------------------------|----------------|-----|
|                           |                          |               |                                                |                              |                |     |
|                           |                          |               |                                                |                              |                |     |
|                           |                          |               |                                                |                              |                |     |
|                           |                          |               |                                                |                              |                |     |
| ~                         |                          |               |                                                |                              |                |     |
| Statu                     | is of your application   |               |                                                |                              |                |     |
|                           |                          |               |                                                |                              |                |     |
|                           |                          |               | 000(0000)                                      |                              |                |     |
| NAME - Ashani Kahawandala | a   NIC - 877400182v     | N CALLING 2   | SUZZ(ZUZ3)                                     | nload Examiner's Application |                |     |
| Application Info          |                          | Exam Applicat | ion Summary                                    |                              |                |     |
| Name:                     | SENANAYAKA MUDIYANSELAGE | Name          | SENANAYAKA MUDIYANSELAGE PUNYA DILRUKLSHI BANI | DARA                         |                |     |
| Submitted At              | 2022-02-28 14:48:39      | NIC           | 877400182v                                     |                              |                |     |
| Ctotue                    | Application submitted    | Telephone     | 0713846304                                     |                              |                |     |
| Status                    | Appreasion submittee:    |               |                                                |                              |                |     |
| Reset the Exam Applic     | ation                    |               |                                                |                              |                |     |
|                           |                          |               |                                                |                              |                |     |
|                           |                          |               |                                                |                              |                |     |
|                           |                          |               | Figure 11                                      |                              |                |     |

5. Get the printed format of your submitted application by clicking **"Download Examiner's Application"** button.

| photon mio           |                                 | Exam Applica | tion Summary                                      |
|----------------------|---------------------------------|--------------|---------------------------------------------------|
| Jame:                | SENANAYAKA MUDIYANSELAGE        | Name         | SENANAYAKA MUDIYANSELAGE PUNYA DILRUKLSHI BANDARA |
|                      | PUNYA DILRUKLSHI BANDARA        | NIC          | 877400182v                                        |
| Submitted At         | 2023-02-28 14:48:39             | Address      | Zonal Education Office, Colombo 10                |
| Status               | Application submitted!          | Telephone    | 0713846304                                        |
| Reset the Exam Appli | cation                          |              |                                                   |
|                      |                                 | Eiguro 12    |                                                   |
|                      |                                 | Figure 12    | Click This                                        |
| 5                    | Download Examiner's Application | Click th     | is to download the application                    |
|                      |                                 |              |                                                   |
|                      |                                 |              |                                                   |
|                      |                                 |              |                                                   |
|                      |                                 |              |                                                   |
|                      |                                 |              |                                                   |

| N.B. You will not be qualified for<br>evaluation of answer scripts.If you,<br>a member of your family, recident<br>or a relative appeared for this<br>examination.<br>Fill and send this application before<br> |          | not be qualified for<br>nswer scripts if you<br>our family, residen<br>appeared for this<br>is application before | For office use<br>Applied not applied<br>for Evaluation Marks<br>Finalize of this<br>examination                                                     |
|----------------------------------------------------------------------------------------------------|----------|----------------------------------------------------------------------------------------------------|----------------------------------------------------------------------------------------------------|
| 1                                                                                                    |          |                                                                                                    | <ul> <li>Department of Examinations, Sri Lanka<br/>Mulika Piriven Final Examinations-2022(2023)<br/>Updating Details of Marking Examiners</li> </ul> |
| 01                                                                                                    | Subject  | applying for eva                                                                                                  | luations: Marker EMF Both                                                                                                    |
|                                                                                                    | (i);     | 1 - Sinhala                                                                                                    |                                                                                                    |
|                                                                                                    | (ii) :   | 1 - Sinhala                                                                                                    |                                                                                                    |
|                                                                                                    | (iii) :  | 1 - Sinhala                                                                                                    |                                                                                                    |
| 02                                                                                                    | Name in  | n Full:                                                                                                    | MRS.SENANAYAKA MUDIYANSELAGE PUNYA DILRUKLSHI BANDARA                                                                                                |
| 03                                                                                                    | NIC:     | 877400182v                                                                                                    |                                                                                                    |
| 04                                                                                                    | (a) Add  | ress                                                                                                    |                                                                                                    |
|                                                                                                    |          | Official :                                                                                                    | Zonal Education Office,Papiliyana Road,Colombo 10                                                                                                    |
|                                                                                                    |          | Private :                                                                                                    | No 21.Pitipana South.Homagama                                                                                                    |
|                                                                                                    | (b) Dist | rict                                                                                                    |                                                                                                    |
|                                                                                                    |          | Permenent<br>Residence :                                                                                          | RATNAPURA                                                                                                    |
|                                                                                                    |          | Present<br>Working :                                                                                              | COLOMBO                                                                                                    |
|                                                                                                    |          | Present                                                                                                    | RATNAPURA                                                                                                    |
|                                                                                                    | (c) Tele | phone No                                                                                                    | ······································                                                                                                    |
|                                                                                                    | 272594   | Official :                                                                                                    | 0112784422                                                                                                    |
|                                                                                                    |          | Private :                                                                                                    | 0713846304                                                                                                    |
|                                                                                                    |          | Whatsapp :                                                                                                    | 0113661122                                                                                                    |
| 05                                                                                                    | Date of  | Birth :                                                                                                    | 1987-08-28                                                                                                    |
|                                                                                                    |          | Years:                                                                                                    | 35 Years 6Months 0Days                                                                                                    |
| 06                                                                                                    | Present  | post:                                                                                                    | State Secretary                                                                                                    |
|                                                                                                    | Service  | period in the pos                                                                                                 | st:                                                                                                    |
|                                                                                                    |          | Years-                                                                                                    | 4                                                                                                    |

Figure 13

- 10. Complete the downloaded application (You have to fill some fields manually Eg:-Time Table....) and hand it over to the head of the institute.
- 11. Send the hard copies of all applications to the Department of Examinations according to the given common instructions.

• For further details, contact;

Institutional Examinations -Evaluation Branch – 0112786235, 0112785105 Email Address:- examdept.evaluation@gmail.com

• For more technical support contact; Online Unit - 0113671568, 0113661122